## **Tutoriel pour installer Audacity**

Aller sur <a href="https://www.audacityteam.org/download/">https://www.audacityteam.org/download/</a> .

| Choisir le système<br>d'exploitation: | Audacity is free software and developed by volunteers.  Audacity for Windows  Windows 10  Audacity for GNU/Linux  Source code                                                                                                    |  |  |  |  |
|---------------------------------------|----------------------------------------------------------------------------------------------------|--|--|--|--|
| Cliquer sur le lien:                  | Current Version: 2.4.2                                                                                                    |  |  |  |  |
|                                       | <ul> <li>Recommended Downloads – Latest Version of Audacity</li> <li>Left-click the Audacity installer link below to go to the Fosshub download page (where our downloads are hosted).</li> <li>Then left-click the appropriate link on the Fosshub site (installer or Zip) to start the download.</li> <li>Then left-click the appropriate link on the Fosshub site (installer or Zip) to start the download.</li> <li>The (recommended) Installer download comes with the Manual.</li> <li>The alternative Zip is smaller with no Manual,</li> <li>but useful if restricted permissions prevent you from running the .exe installer.</li> <li>Then launch the downloaded .exe file and follow the online instructions (or unzip the .zip file)</li> <li>Audacity 2.4.2 installer (includes user manual)</li> <li>SHA256 Checksum:</li> <li>1f2@cd153b2c322bf1ff9941e4e5204098abdc7da37250ce3fb38612b3e927ba</li> <li>Audacity 2.4.2 zip file – smaller download (without user manual).</li> <li>SHA256 Checksum:</li> <li>0c14f7c6850c93b9dacc14fe66876b8dc3397d92dbd849898783a21bad1fff55</li> </ul> |  |  |  |  |

Refaire le chois parmi les 3 premiers (on peut aussi télécharger le manuel en bas):

| JOWNLOAD                                            | FILE      | SIZE    | VERSION | ANTIVIRUS     |
|-----------------------------------------------------|-----------|---------|---------|---------------|
| Audacity Windows Installer                          | Signature | 26.8 мв | 2.4.2   | 0 / 15        |
| Audacity macOS DMG                                  | Signature | 37.6 мв | 2.4.2   | <b>o</b> / o  |
| Audacity Linux Source                               | Signature | 10.7 MB | 2.4.2   | <b>o</b> / 0  |
| Audacity Windows Zip                                | Signature | 11.2 MB | 2.4.2   | <b>o</b> / o  |
| Audacity macOS 2.1.1-DMG (screen reader accessible) | Signature | 38.6 мв | 2.1.1   | <b>o</b> / 15 |
| Audacity Manual                                     | Signature | 21.4 MB | 2.4.2   | 0 / 15        |

Enfin lancer le fichier téléchargé pour installer le logiciel.